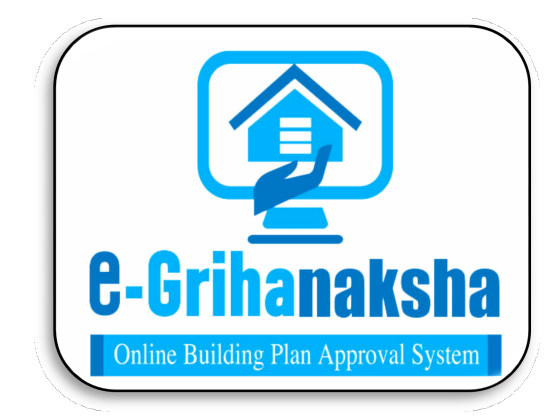

# User Manual For e-Intimation (by applicant) of the commencement of Construction (Post Plinth Level)

Department of Urban Development & Municipal Affairs, Govt. of WB

#### Annexure-1

The Online Building Plan Approval System (OBPAS) has been envisaged by the Department of Urban Development & Municipal Affairs, Government of West Bengal to utilize the benefits of Information Technology to have a Common Application Form (CAF) based Single Window System (SWS) for various Building Construction related services with the facility of Auto-Scrutiny of Architectural Drawing of building / structure as per the requirements of Business Reform Action Plan (BRAP) for compliance under Ease-of-Doing-Business (EoDB) in order to improve the Accountability, Transparency & Effectiveness in Government administration.

SWS-OBPAS automates the lengthy and cumbersome manual process of checking of the statutory building plan requirements as per rules & regulations, thus reducing paper work, valuable time, effort of the LBSs/ Architects and the Permit granting Authorities. It facilitates quick processing and disposal of building plan permissions, standardization of building fee & other charges, automation of the technical scrutiny of the building plan, effective monitoring of file processing etc.

URL: <u>https://obpsudma.wb.gov.in/</u>

### Table Of content:

| Sl. No. | Title                                                                            | Page No. |
|---------|----------------------------------------------------------------------------------|----------|
| 1       | Citizen Login & e-intimation for Commencement of<br>Building (Post Plinth level) | 3-9      |

After Approval of the building plan, citizen needs to apply for e-intimation for Commencement of Building Construction (Post Plinth level). Enter User Name & Password and type the Captcha as it appears in the screen then press Login to enter the home page of the application.

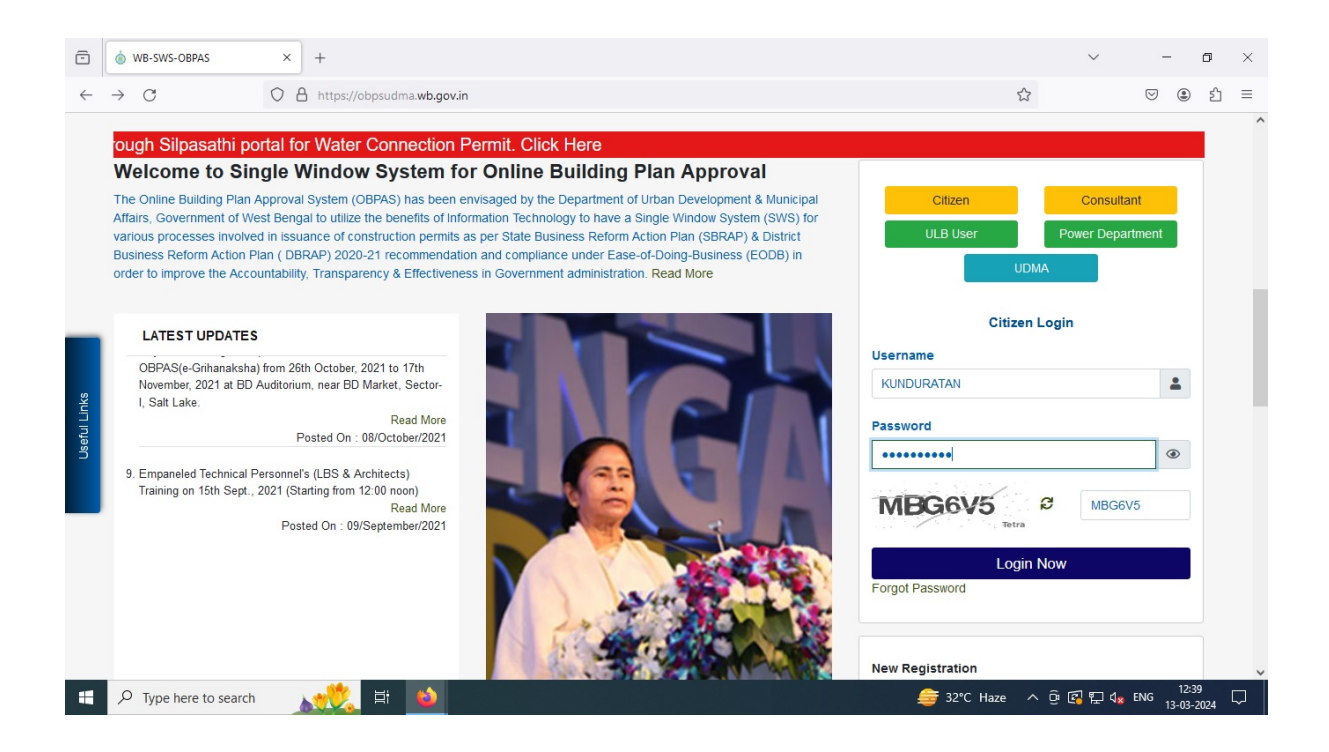

#### After click on Login Now, OTP sent to the registered mobile no. and email id of the applicant.

| •            | ♦ WB-SWS-OBPAS × +                                                                                                    |                                                                                                    | $\sim$                                                                                                    | -         | ٥   | × |
|--------------|----------------------------------------------------------------------------------------------------|----------------------------------------------------------------------------------------------------|----------------------------------------------------------------------------------------------------|-----------|-----|---|
| $\leftarrow$ | → C O A https://obpsudma.wb.gov.in                                                                                                    | 5                                                                                                    | 3                                                                                                    | 9 @       | பி  | = |
| Usetul Links | <b>Construction of the endocrification of the endocrification of t</b> | e<br>val<br>nt & Municipal<br>tem (SWS) for<br>) & District<br>(EODB) in<br>Citizen<br>ULB User<br>ULB User<br>ULB USER<br>ULB USER<br>USER<br>USER<br>USE | Consultant Power Departme DMA n Login Consultant MBG6V5 Enter OTP Resend OT Consultant o yc valid for 10 minutes o complete your login | ent       |     |   |
|              | P Type here to search                                                                                                    | BSE midcap -2.11%                                                                                                    | ^ ট 🛃 🖫 🔩 EN(                                                                                                    | G 13-03-2 | 024 | ~ |

#### Mobile OTP

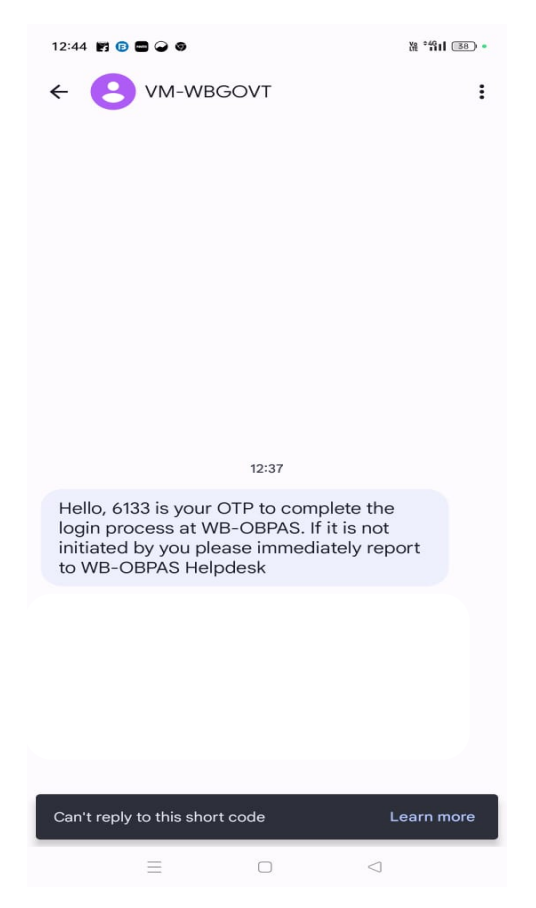

#### Email OTP

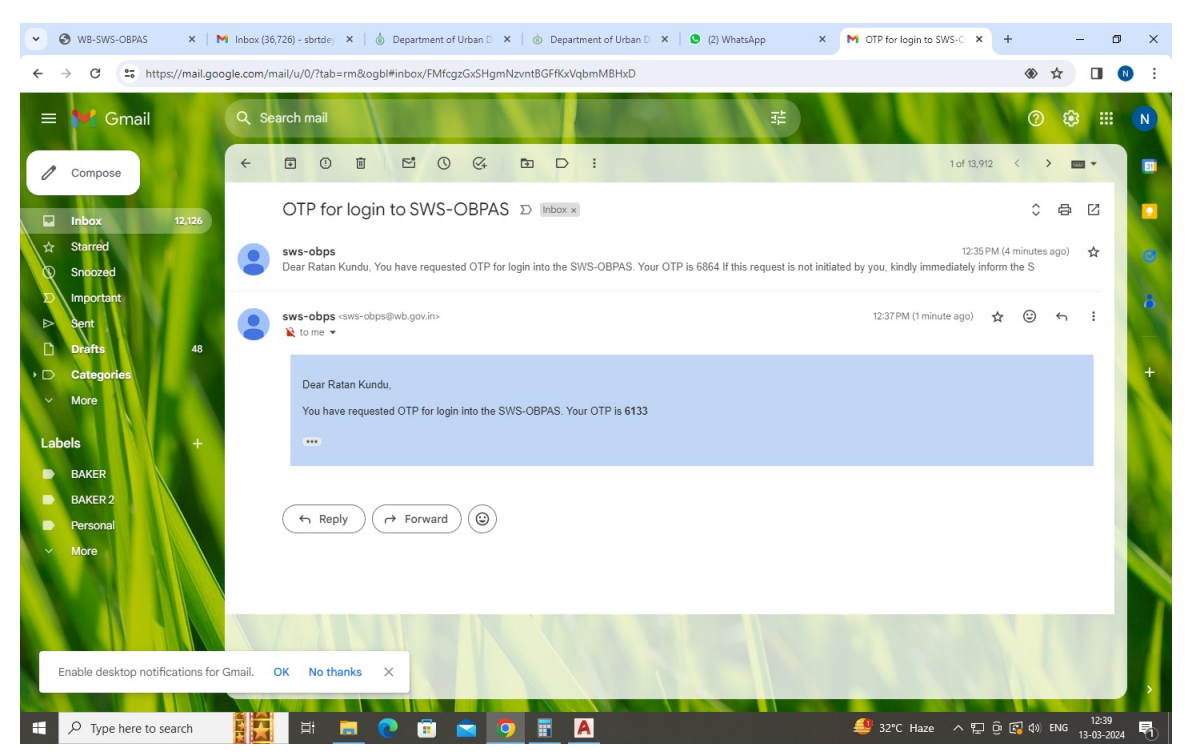

After Login, click on Building Plan tab

| → C O A https://obpsudmawb.gov.in/home.php Online Building Plan Approval System                                                                                                    | (ORPAS)                                                                     |                                           | ය<br>                                                                       | ♥ (2)<br>A+ A                                                                                                    | 4                                                                                                    |
|----------------------------------------------------------------------------------------------------|-----------------------------------------------------------------------------|-------------------------------------------|-----------------------------------------------------------------------------|----------------------------------------------------------------------------------------------------|----------------------------------------------------------------------------------------------------|
| Department of Urban Development & Municipal Affairs, G                                                                                                    | ovt. of West Ben                                                            | gal                                       |                                                                             | e-Grihanak                                                                                                    | sh                                                                                                    |
| ME DASHBOARD T E-SERVICES T GRIEVANCE T HELP T                                                                                                    |                                                                             | WELCOME: KUN                              | DURATAN (APPLICANT)                                                         | PROFILE L                                                                                                    | LOG                                                                                                    |
| Local Bodies CAF                                                                                                    |                                                                             |                                           |                                                                             |                                                                                                    |                                                                                                    |
| BUILDING PLAN                                                                                                    |                                                                             | PLINTH LEVE                               | L                                                                           |                                                                                                    |                                                                                                    |
| COMMON APPLICATION FORM 📓 LIST OF FILES FOR BUILDING PERMIT                                                                                                    | PLINTH LEVEL NOTIF                                                          | CATION 🖺 LIST OF                          | FILES FOR PLINTH LEVEL                                                      | . 🗉                                                                                                    |                                                                                                    |
|                                                                                                    |                                                                             |                                           |                                                                             |                                                                                                    |                                                                                                    |
| OCCUPANCY/COMPLETION CERTIFICATE                                                                                                    | WAT                                                                         | ER, SEWER/DRAIN C                         | ONNECTION                                                                   |                                                                                                    |                                                                                                    |
| COMMON APPLICATION FORM 🗮 LIST OF FILES OF OC/CC 🗮                                                                                                    | COMMON APPLICATIO                                                           | DN FORM - SHOW I                          | LIST OF APPLICATION -                                                       |                                                                                                    |                                                                                                    |
|                                                                                                    |                                                                             |                                           |                                                                             |                                                                                                    |                                                                                                    |
|                                                                                                    |                                                                             |                                           |                                                                             |                                                                                                    |                                                                                                    |
|                                                                                                    |                                                                             |                                           |                                                                             | 12-                                                                                                    | /11                                                                                                    |
| P Type here to search     ▲     ★     ★     ★     ★     ★     ★     ★     ★     ★     ★     ★     ★     ★     ★     ★     ★     ★     ★     ★     ★     ★     ★     ★     ★     ★     ★     ★     ★     ★     ★     ★     ★     ★     ★     ★     ★     ★     ★     ★     ★     ★     ★     ★     ★     ★     ★     ★     ★     ★     ★     ★     ★     ★     ★     ★     ★     ★     ★     ★     ★     ★     ★     ★     ★     ★     ★     ★     ★     ★     ★     ★     ★     ★     ★     ★     ★     ★     ★     ★     ★     ★     ★     ★     ★     ★     ★     ★     ★     ★     ★     ★     ★     ★     ★     ★     ★     ★     ★     ★     ★     ★     ★     ★     ★     ★     ★     ★     ★     ★     ★     ★     ★     ★     ★     ★     ★     ★     ★     ★     ★     ★     ★     ★     ★     ★     ★     ★     ★     ★     ★     ★     ★     ★     ★     ★     ★     ★     ★     ★     ★     ★     ★     ★     ★     ★     ★     ★     ★     ★     ★     ★     ★     ★     ★     ★     ★     ★     ★     ★     ★     ★     ★     ★      ★ |                                                                             | : 🚔                                       | 12°C Haze \land 현 😭 🖫                                                       | .⊐ d <mark>⊯</mark> ENG 12:-<br>13-03-                                                                                                    | :41<br>-2024                                                                                               |
| P     Type here to search     It     It     It       WB-SWS-OEPAS     ×     +       →     C     Q     A https://obpsudmawb.govin/plinthLevelList.php                                                                                                    |                                                                             | :                                         | 12°C Haze ^ 현 63 두<br>~<br>90% ☆                                            | ] d <sub>∗</sub> ENG 12-<br>13-03-<br>—<br>                                                                                                    | -202-                                                                                                    |
| ∑ Type here to search                  WB-SWS-OBPAS                 ×                  →             C                  ∧                  √                  √                  √                  √                  √                  √                  √                  √                     √                 √                 √ <th></th> <th>£ :</th> <th>2°C Haze ^ 현 ເຊ 두<br/></th> <th>] d<sub>₩</sub> ENG 12-<br/>13-03-</th> <th>41<br/>-2024</th>                                                                                                    |                                                                             | £ :                                       | 2°C Haze ^ 현 ເຊ 두<br>                                                       | ] d <sub>₩</sub> ENG 12-<br>13-03-                                                                                                    | 41<br>-2024                                                                                                |
|                                                                                                    | I Affairs Gov                                                               | € :<br>t of West Be                       | 2°C Haze ^ 현 및 투<br>₩<br>문 90% ☆                                            | □ d <sub>*</sub> ENG 12-<br>13-03-<br>♡ ④<br>8-6ribana                                                                                                    | 41<br>-2024                                                                                                |
| Yype here to search                H                  WB-SWS-OBPAS               x                 →             C                                                                                                    | Il Affairs, Gov                                                             | £: of West Be                             | 2°C Haze ^ 현 값 두<br>                                                        | □ d <sub>*</sub> ENG 12-<br>13-03-<br>♥ ④<br>8-Grihana<br>E-Grihana                                                                                                    | 41<br>-2024                                                                                                |
| Yype here to search                                                                                                    | ıl Affairs, Gov                                                             | t. of West Be<br>welcome:                 | R2*C Haze ^ 현 대 두<br>90% ☆<br>POGAL<br>KUNDURATAN (APPLICANT)               | □ d <sub>a</sub> ENG 12-<br>13-03-<br>© ③<br>C<br>C<br>C<br>C<br>C<br>C<br>C<br>C<br>C<br>C<br>C<br>C<br>C<br>C<br>C<br>C<br>C<br>C<br>C                                                        | 41<br>-2024<br>Ε<br>Ε<br>Ε<br>Γ                                                                            |
| Yype here to search                     WB-SWS-OBPAS                                                                                                    | ıl Affairs, Gov                                                             | t. of West Be<br>welcome:                 | 2°С Наze ^ 현 대 두<br>~<br>engal<br>KUNDURATAN (APPLICANT)                    | D d <sub>a</sub> ENG 12-<br>13-03-<br>⊂<br>⊂<br>C ②<br>C ③<br>C ③<br>C G<br>C G<br>C G<br>C G<br>C G<br>C G<br>C G<br>C G                                                                       | 41<br>-2024<br>Ε<br>Ε<br>Ε<br>Γ                                                                            |
|                                                                                                    | Il Affairs, Gov                                                             | t. of West Be<br>welcome:                 | 2°С Наze ^ 현 대 두<br>9 9 여자 ☆<br>engal                                       | Que en G<br>12-<br>13-03-<br>C<br>C<br>C<br>C<br>C<br>C<br>C<br>C<br>C<br>C<br>C<br>C<br>C                                                                                                    | 41<br>-2024<br>5<br>5<br>1<br>1<br>1<br>1<br>1<br>1<br>1<br>1<br>1<br>1<br>1<br>1<br>1<br>1<br>1<br>1<br>1 |
| Yype here to search                Et                  WB-SWS-OBPAS             ×             +                  ✓             C                  Online Building Plan Approval System (OBPAS)                 Department of Urban Development & Municipa                 Ke             daShBoard             e.services             grievance             file Building                 PLINTH LEVEL APPLICATION LIST                 Ke             Applicant             I             Building             ULB             Calegory             Ann             Applicant             Ann             Applicant                                                                                                    | Il Affairs, Gov<br>cation Status Building<br>Height                         | E. of West Be<br>Welcome:                 | 2°C Haze へ                                                                  | Dealing<br>Assistant<br>status                                                                                                    | 41<br>-2024<br>E<br>E<br>E<br>C<br>C<br>C<br>C<br>C<br>C<br>C<br>C<br>C<br>C<br>C<br>C<br>C<br>C<br>C<br>C |
| Yype here to search                                                                                                    | all Affairs, Gov                                                            | E. of West Be<br>Welcome<br>Risk Category | 2°C Haze ^ 현 전 두<br>90% ☆<br>engal<br>KUNDURATAN (APPLICANT)                | Idage     ENG     12-4       Idage     ENG     13-03-                                                                                                    | 41<br>-2024<br>E<br>E<br>E<br>E<br>E<br>E<br>E<br>E<br>E<br>E<br>E<br>E<br>E<br>E<br>E<br>E<br>E<br>E<br>E |
| Yype here to search                     WB-SWS-OBPAS                                                                                                    | atton Status Building<br>Height                                             | E. of West Be<br>Welcome:                 | 22°C Haze 个                                                                 | Dealing       Assistant       Instant       Instant       Instant       Instant       Instant       Instant       Instant       Instant       Instant       Instant       Instant       Instant | 41<br>-2024<br>E<br>E<br>E<br>E<br>E<br>E<br>E<br>E<br>E<br>E<br>E<br>E<br>E<br>E<br>E<br>E<br>E<br>E<br>E |
| Yype here to search                     WB-SWS-OBPAS                                                                                                    | al Affairs, Gov<br>cation Status<br>Cation Status<br>Authority<br>0.70      | E. of West Be<br>WELCOME:                 | 2°С Наze ^ © © Г<br>99% Ф<br>engal<br>KUNDURATAN (APPLICANT)<br>Fiag Status | Desiling     Desiling       Desiling     Status       Desiling     Status       Desiling     Status                                                                                             | 41<br>-2024<br>2<br>2<br>2<br>3<br>3<br>4<br>4<br>4<br>4<br>3                                              |
| Yype here to search                                                                                                    | al Affairs, Gov<br>cation Status<br>Building<br>Height<br>Authority<br>6.70 | E. of West Be<br>Welcome:                 | 22°C Haze                                                                   | PROFILE                                                                                                    | 41<br>-2024<br>E<br>E<br>E<br>E<br>E<br>E<br>E<br>E<br>E<br>E<br>E<br>E<br>E<br>E<br>E<br>E<br>E<br>E<br>E |

Click on Generate Commencement Notification post plinth level.

| WB-SWS-OBPAS × +                                                                                                | ~                               | -                         | ٥                | ×  |
|----------------------------------------------------------------------------------------------------|---------------------------------|---------------------------|------------------|----|
| · · · · C O A https://obpsudma.wb.gov.in/smart_view_plinth.php?sub_id=SWS-OBPAS/2108/2023/1606/PLINTH           | 90%                             | $\bigtriangledown$        | <b>9</b> ป       | =  |
| Online Building Plan Approval System (OBPAS)<br>Department of Urban Development & Municipal Affairs, Govt. of V | West Bengal                     | C-Grihar                  | A A-             |    |
| -<br>HOME DASHBOARD ▼ E-SERVICES ▼ GRIEVANCE ▼ HELP ▼                                                           | WELCOME: KUNDURATAN (APPLICANT) | PROFILE                   | LOGO             | UT |
| PLINTH LEVEL APPLICATION DETAIL VIEW                                                                            | AIN : SWS-OBPAS/2108/2023       | /1606/PLINTH              |                  |    |
| CAF Applied For : Plinth Level Inspection                                                                       | AIN . 010-051 A0/21002020       |                           |                  |    |
| CAF INITIATION DETAILS                                                                                          |                                 | +                         |                  |    |
| APPLICANT DETAILS                                                                                               |                                 | +                         |                  |    |
| OWNER PERSONAL DETAILS                                                                                          |                                 | +                         |                  |    |
| SITE DETAILS                                                                                                    |                                 | +                         |                  |    |
| ENGAGED PERSONNEL DETAILS                                                                                       |                                 | ÷                         |                  |    |
| P Type here to search                                                                                           | 📣 High winds soon 🛛 🖓 🛱         | d <mark>⊗</mark> ENG 13-I | 16:31<br>03-2024 | 5  |

After choose commencement Date, click on Submit.

| WB-SWS-OBPAS                   | × +                                    |                                          |                                               |                              | ~ -                         | ٥                      | ×      |
|--------------------------------|----------------------------------------|------------------------------------------|-----------------------------------------------|------------------------------|-----------------------------|------------------------|--------|
| $\leftarrow \rightarrow G$ (   | https://obpsudma.wb.go                 | v.in/smart_view_plinth.php?sub_i         | =SWS-OBPAS/2108/2023/1606/PLINTH              | 90% 🖒                        | $\bigtriangledown$          | ٢                      | =      |
|                                |                                        |                                          |                                               |                              | A+                          | A A-                   | ^      |
| <b>Online Buil</b><br>Oppartme | ding Plan Approval<br>ent of Urban Dev | <b>System (OBPAS)</b><br>relopment & Mun | icipal Affairs, Govt. o                       | f West Bengal                | e-Griha<br>Editer Balder Po | naksha<br>Ayyuva Sysue |        |
| HOME DASHBOARD V E-SERV        | CES V GRIEVANCE V HELP                 | •                                        |                                               | WELCOME: KUNDURATAN (APPLICA | ANT) PROFILE                | LOGOL                  | л      |
| Signature Generate commence    | ement notification post plinth level   | E-INTIMATION OF CON<br>PLINTH LE         | IMENCEMENT OF WORK AFTER<br>VEL CERTIFICATION |                              |                             |                        |        |
| PLINTH LEVEL APPLICATI         | ON DETAIL VIEW                         | Commencement Date                        | : 21/03/2024                                  |                              |                             |                        |        |
| Status: Signatory Authority    | / Approved                             |                                          | SUBMIT                                        | AIN : SWS-OBPAS/2108         | 3/2023/1606/PLINTH          |                        |        |
| CAF Applied For : Plinth       | _evel Inspection                       |                                          |                                               |                              |                             |                        |        |
| CAPTINITIATION DETAILS         |                                        |                                          | CLOSE                                         |                              | •                           |                        |        |
| APPLICANT DETAILS              |                                        |                                          |                                               |                              | •                           |                        |        |
| OWNER PERSONAL DE              | TAILS                                  |                                          |                                               |                              | +                           |                        |        |
| SITE DETAILS                   |                                        |                                          |                                               |                              | +                           |                        |        |
| ENGAGED PERSONNEL              | DETAILS                                |                                          |                                               |                              | +                           |                        | ~      |
| F D Type here to search        | 👥 👯 🕺                                  | <i>ø</i> 🧿                               |                                               | 🛶 High winds soon 🛛 🗘 🖗      | ┇ 貯 d☆ ENG 13-              | 16:32<br>03-2024       | $\Box$ |

|              | E-initmation of Commencement | + x +                           |                        |                       |                     |         | $\sim$ | -          | ٥         | $\times$ |
|--------------|------------------------------|---------------------------------|------------------------|-----------------------|---------------------|---------|--------|------------|-----------|----------|
| $\leftarrow$ | $\rightarrow$ C              | O A https://obpsudma.wb.gov.in/ | commencment_plinth.php |                       |                     |         |        | ♡ ೨        | பி        | ≡        |
|              | ∧   ∨1 of 1                  |                                 | -   +                  | Automatic Zoom 🛛 🗸    |                     |         | I      | 2 🖬 📢      | •         | >>       |
|              |                              |                                 | NOTICE OF              | COMMENCEMENT          |                     |         |        |            |           | ^        |
|              |                              | From                            |                        |                       |                     |         |        |            |           |          |
|              |                              | Ratan Kundu                     |                        |                       |                     |         |        |            |           |          |
|              |                              | sundia village road             |                        |                       |                     |         |        |            |           |          |
|              |                              | То                              |                        |                       |                     |         |        |            |           |          |
|              |                              | The Executive Officer           |                        |                       |                     |         |        |            |           |          |
|              |                              | Bhatpara Municipality           |                        |                       |                     |         |        |            |           |          |
|              |                              | Subject: Notice of com          | mencement after Plint  | h level certification |                     |         |        |            |           |          |
|              |                              | Building Particulars:           |                        |                       |                     |         |        |            |           |          |
|              |                              | Premises No                     | 116/3                  | Holding No            | 116/3               |         |        |            |           |          |
| -            |                              | Street/Lane                     |                        | Borough No            | <br>High winds soor | n ∧ @ [ | s 🖸 🕼  | ENG 13-03- | 2<br>2024 | ⊋ľ       |

#### Notice of Commencement after Plinth level certification.

| •            | E-initmation of Commencement - S × | +                                                                                                    |                                                               | $\sim$ | -          | - 0   | ×   |
|--------------|------------------------------------|----------------------------------------------------------------------------------------------------|---------------------------------------------------------------|--------|------------|-------|-----|
| $\leftarrow$ | → C O &                            | https://obpsudma.wb.gov.in/commencment_plinth.php                                                                                                    | E \$                                                          |        | ${\times}$ | ٤ ک   | ე ≡ |
|              | ∧   ∨1 of 1                        | — + Automatic Zoom ~                                                                                                    |                                                               |        | ILE        |       | ₽ > |
|              |                                    | Sir/Madam,<br>I/we hereby give notice that the erection /re-erection /addition to/alteration of the<br>plinth level or above 1.0 metre from ground level, as applicable, will<br><b>21-March-2024</b> as per AIN/Building Permit No. <b>SWS-OBPAS/210</b><br><b>15-January-2024</b> granted by you, with the plan and specifications sanctioned. | e said building above<br>be commenced on<br>8/2023/1606 dated |        |            |       | ^   |
|              |                                    |                                                                                                    | Yours faithfully,                                             |        |            |       |     |
|              |                                    |                                                                                                    | (Ratan Kundu)                                                 |        |            |       |     |
|              |                                    |                                                                                                    |                                                               |        |            |       |     |
|              | P Type here to search              | N BThis is a system cenerated document and does not require signature.                                                                                                    | 🚔 High winds soon 🔹 후 대                                       | 1      | d∎ ENG     | 16:32 | . 🖵 |

| ē            | E-initmation of Commencement - S × + |                                                                                                    | ~ – <b>o</b> ×                                |
|--------------|--------------------------------------|----------------------------------------------------------------------------------------------------|-----------------------------------------------|
| $\leftarrow$ | → C O A https://obpsuda              | na. <b>wb.gov.in</b> /commencment_plinth.php                                                                                         | E \$                                          |
|              | ∧   ∨ 1 of 1                         | - + 60% ~                                                                                                    | I & 🖬 🖶 🖽 >>                                  |
|              |                                      | <section-header><section-header><section-header><section-header></section-header></section-header></section-header></section-header> |                                               |
|              | P Type here to search                | 🔌 🚿 🧿                                                                                                    | =♣ High winds soon 		 한 🕢 문 여호 ENG 13-03-2024 |